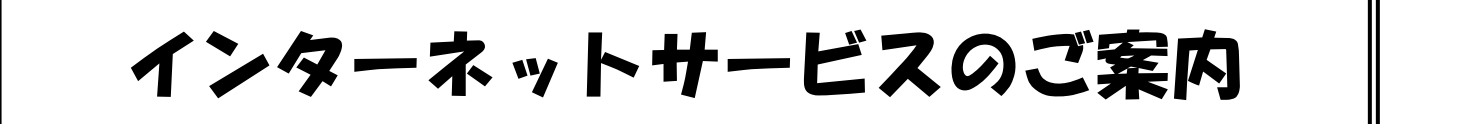

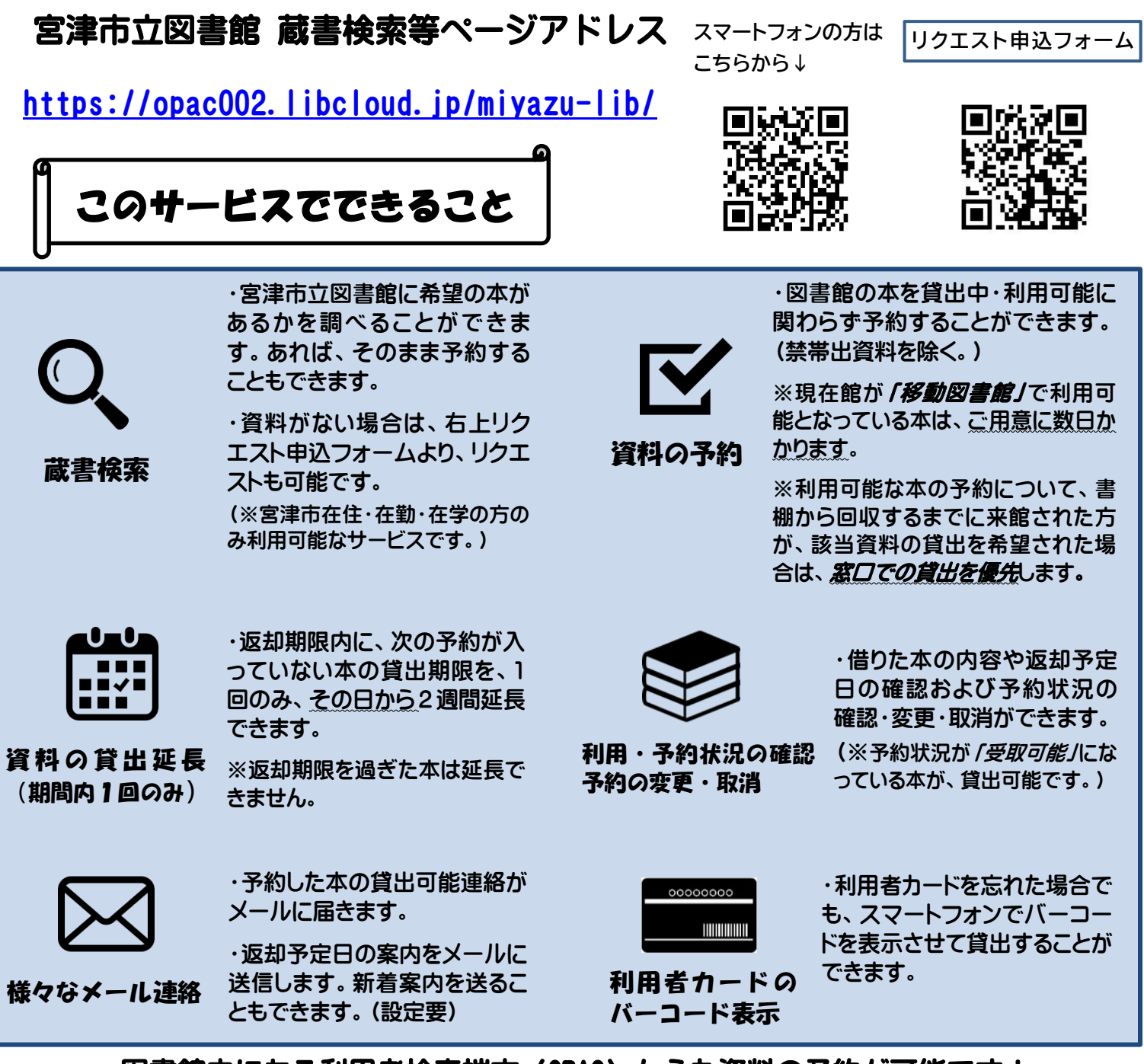

#### 図書館内にある利用者検索端末(OPAC)からも資料の予約が可能です!

(サービスご利用にあたっての注意事項)

パスワードは第三者に知られないよう管理してください。

本の予約、貸出状況および予約状況、照会等のサービスに要する通信費等は、利用される方の負担となります。

本サービスの利用により生じた損害に対して、宮津市立図書館はいかなる責任も負いません。

次のいずれかに該当する場合はインターネットおよび利用者用検索機による予約サービス等の運用を停止します。

- (1)システムおよび設備の保守や障害復旧等のため運用を停止するとき。
- (2)災害等の要因により運用できないとき。
- (3) 宮津市立図書館長が運用を停止する必要があると認めたとき。

# ログイン・パスワード変更・メールアドレス登録

※インターネットサービスの利用には宮津市立図書館の利用者カードとパスワードが必要です。 パスワードは窓口・メールにて発行します。

※メールアドレス未登録でパスワード再発行を希望の方も、窓口又はメールで図書館までご連絡 ください。

①インターネットにて「宮津市立図書館」で検索し、HP にある

蔵書検索・予約・利用状況確認

## ②ログイン

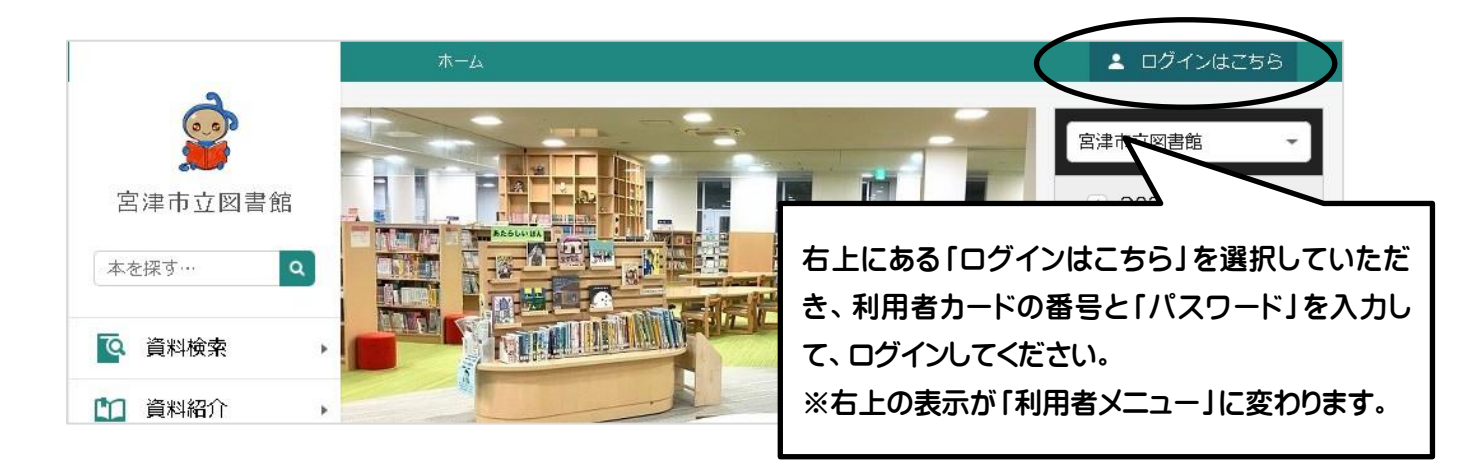

## ③パスワード変更・メールアドレス設定

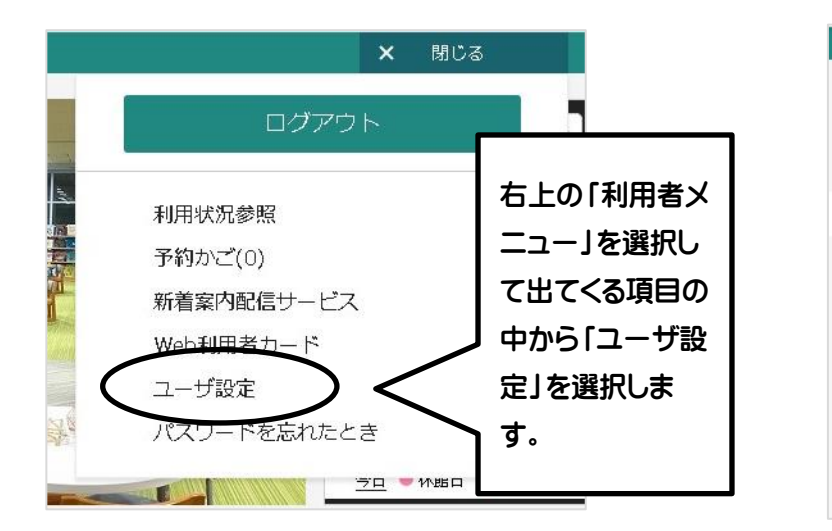

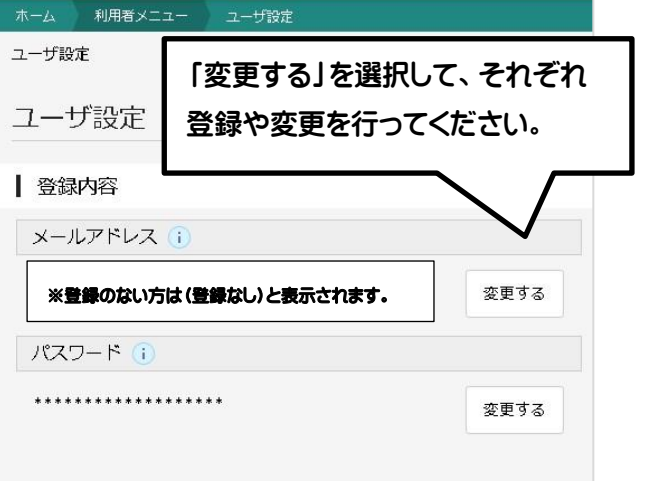

※メール登録をすると、登録完了メールが届きます。 ※miyazu-lib@libcloud.jp からメールが届くように設定してください。

<u>予約した本の確保連絡や、パスワードを忘れた場合もメールアドレスが必要になりますので、必ず登録をお願いします。</u>

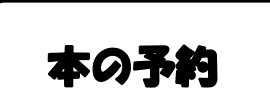

#### <mark>①本の検索</mark>

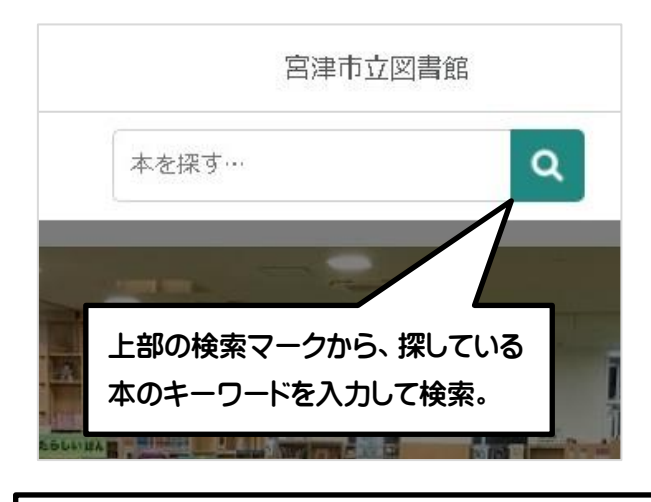

予約をしたい本に表示されている「予約かごに追加」を 選択すると、一番下の「予約かご」に追加されます。 (10冊まで可能) ※貸出可能の本も予約できます。(書棚から回収する までに時間がかかるため、予約してもすぐには貸出で

かります。)

きません。移動図書館車にある本は、ご用意に数日か

※貸出禁止の本は「予約かごに追加」がありません。

#### ③予約の確認

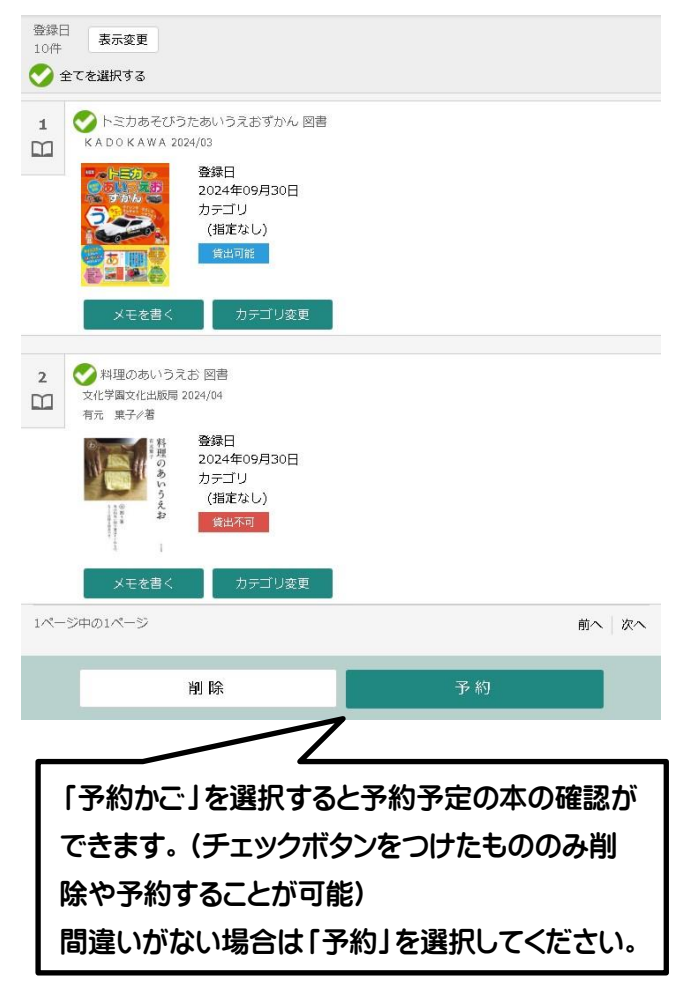

## ②予約したい本を予約かごに追加

| =<br>- ב_X | Q<br>検索                                                                                                    | 宮津市立図書館                    | 利用者メニ<br>ユー |
|------------|----------------------------------------------------------------------------------------------------|----------------------------|-------------|
| 1<br>[]]   | 料理の <mark>あいうえお</mark> 図書<br>文化学園文化出版局 2024/0<br>有元 東子/著                                                                                                    | 4                          |             |
|            | 料理のあいうえわ<br>ever<br>weter<br>weter<br>we | 出来可                        |             |
|            |                                                                                                    |                            |             |
| 2<br>[]]   | トミカあそびうた <mark>あいう</mark><br>KAD೦KAWA 2024/03                                                                                                    | えおずかん 図書                   |             |
| Λ          |                                                                                                    | 出可能                        |             |
|            |                                                                                                    |                            |             |
| 3          | 最強王 <mark>あいうえお</mark> 図鑑 た                                                                                                    | このしくおぼえる! 図書               |             |
|            | Gakken 2023/05                                                                                                    | the second                 |             |
|            |                                                                                                    | 18 なん…<br>18 回離<br>予約力ごに追加 |             |
|            |                                                                                                    | 予約かご(2)                    |             |

## ④予約連絡方法・受取館の確認

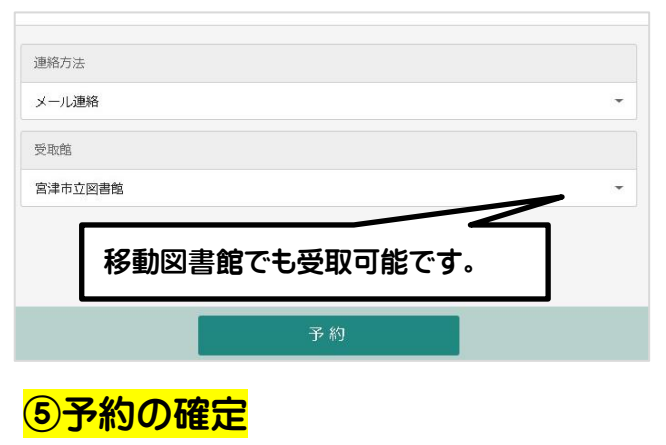

| ホーム 資料検索                    |  |  |  |
|-----------------------------|--|--|--|
| 🛕 以下の内容で予約の申込を行います。よろしいですか? |  |  |  |
|                             |  |  |  |
|                             |  |  |  |
| 送信                          |  |  |  |
|                             |  |  |  |
|                             |  |  |  |
|                             |  |  |  |
| ④で「予約」を選択すると、最終確認ページに       |  |  |  |
| なり、上記のような注意事項が出ます。内容を       |  |  |  |
| 確認し、「送信」を選択すると予約完了です。       |  |  |  |
|                             |  |  |  |

3

## 利用状況確認・本の延長

#### ①利用状況の確認

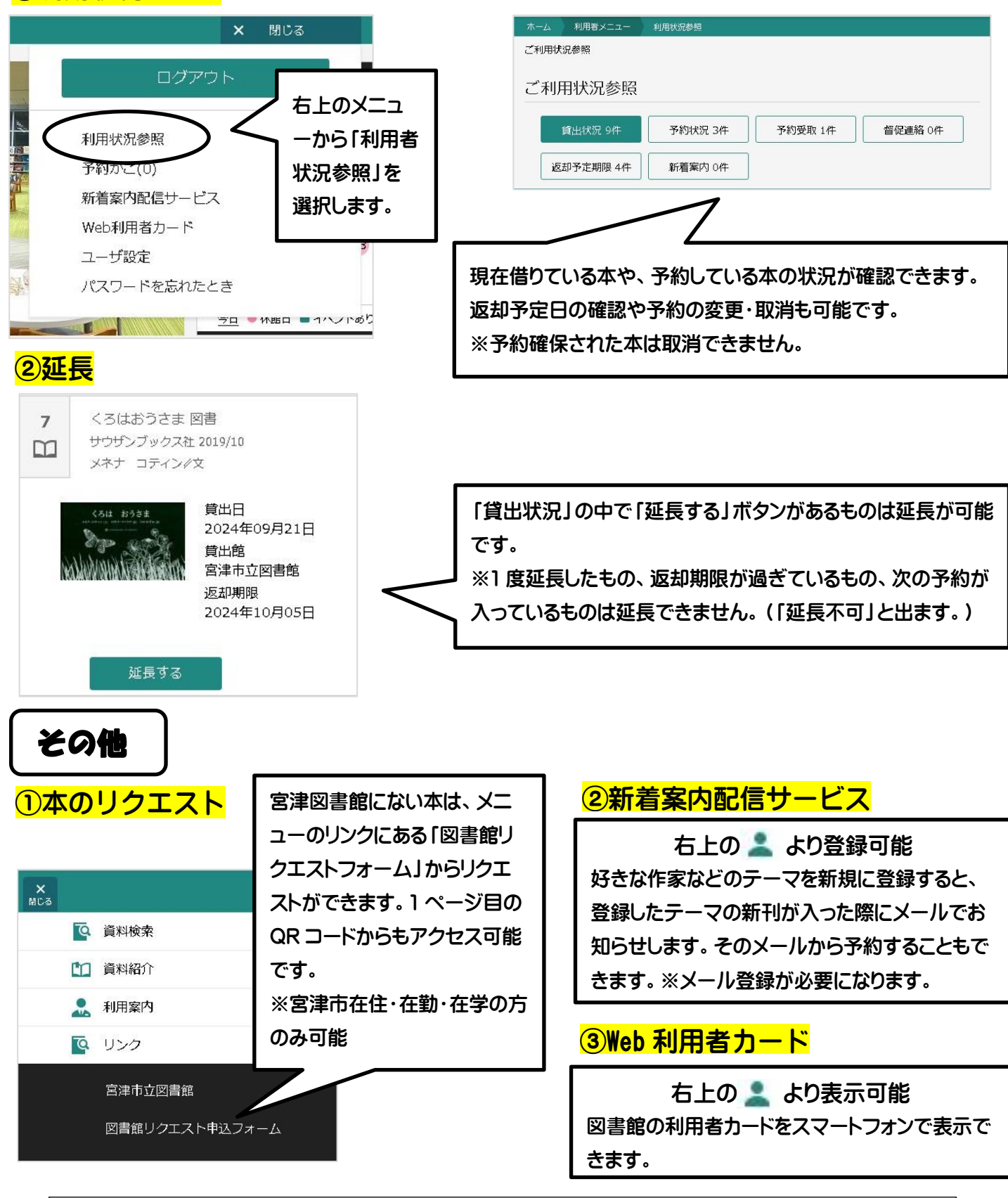

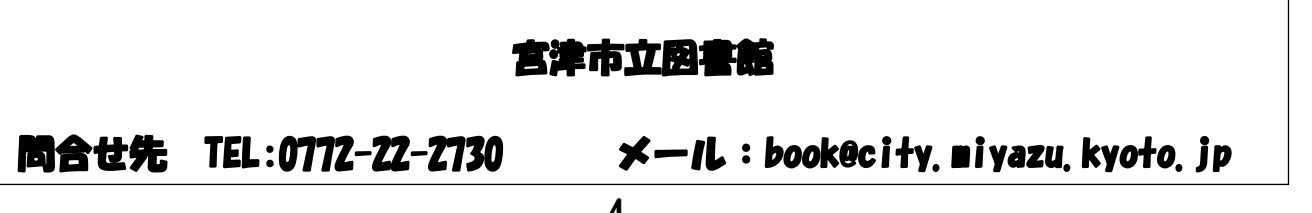